# Configurar e integrar APs no switch EWC não SDA (C9800-SW)

# Contents

Introduction Prerequisites Requirements Componentes Utilizados Configurar Diagrama de Rede Configurações Verificar Troubleshoot Depuração condicional e rastreamento radioativo Exemplo de uma junção AP bem-sucedida

# Introduction

Este documento descreve o processo para integrar e provisionar um Ponto de Acesso (AP) com um Controlador Sem Fio Embutido em um switch Catalyst 9000 (Catalyst 9K) (EWC-Switch) em implantações não-SDA (não há nenhum Centro de DNA da Cisco em uso).

# Prerequisites

## Requirements

Você deve executar estes pré-requisitos:

- Instale o subpacote sem fio no switch Catalyst 9K que atuará como a controladora Wireless LAN (WLC).
- Certifique-se de que a interface de loopback esteja configurada para que ela seja configurada como a Interface de Gerenciamento Sem Fio (WMI).
- Certifique-se de que o acesso da GUI ao switch Catalyst 9K esteja habilitado, pois a configuração através da GUI é recomendada.

**Observação**: o Switch EWC em implantações não SDA é suportado apenas nas versões 17.3.X.

### **Componentes Utilizados**

As informações neste documento são baseadas nestas versões de software e hardware:

Switch C9300-24P, Cisco IOS® XE versão 17.3.4

- Subpacote sem fio para a versão 17.3.4
- AP C9120-AX

The information in this document was created from the devices in a specific lab environment. All of the devices used in this document started with a cleared (default) configuration. Se a rede estiver ativa, certifique-se de que você entenda o impacto potencial de qualquer comando.

# Configurar

## Diagrama de Rede

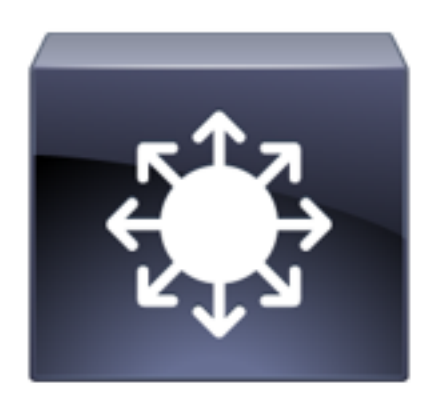

C9300 Switch EWC-Switch

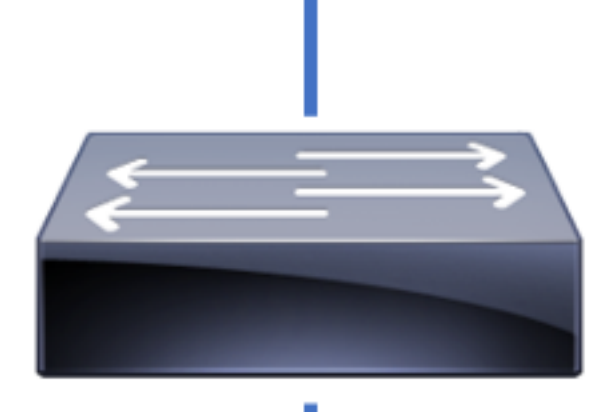

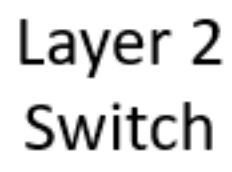

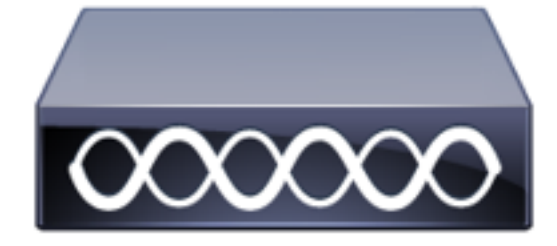

Os APs podem ser conectados diretamente ao EWC-Switch, mas isso não é um requisito. É recomendável usar um switch de acesso para conectar APs para permitir failover de alta disponibilidade (HA) caso o EWC-Switch ativo fique inativo.

#### Configurações

**Etapa 1.** Configure o código do país para localizações geográficas em que os APs serão implantados. Isso é obrigatório para permitir que os APs se registrem e garante a conformidade com as diretrizes de domínio regulatório para o país em que estão implantados. Na GUI, navegue para **Configuration > Wireless > Access Points** e clique na guia **Country**. Escolha todos os **Códigos de País** aplicáveis para corresponder aos domínios regulatórios dos APs.

**Observação**: nas versões de 17.3.1 a 17.3.3, a GUI do EWC-Switch lista os códigos de país, mas não aplica nenhuma seleção até que um código de país seja adicionado via CLI, conforme documentado na ID de bug da Cisco <u>CSCvw20478</u>. Depois que um código de país é configurado, você pode adicionar mais códigos de país por meio da GUI.

| Configuration > Wireless > Access Po | ints                                                                                  |                                                                                                    |        |
|--------------------------------------|---------------------------------------------------------------------------------------|----------------------------------------------------------------------------------------------------|--------|
| > All Access Points                  |                                                                                       |                                                                                                    |        |
| > 5 GHz Radios                       |                                                                                       |                                                                                                    |        |
| > 2.4 GHz Radios                     |                                                                                       |                                                                                                    |        |
| > Dual-Band Radios                   |                                                                                       |                                                                                                    |        |
| ✓ Country                            |                                                                                       |                                                                                                    |        |
|                                      | Click here for list of access point r 802.11a 802.1 Country Code MO MT MT MX MY NG NG | models and protocols supported per country and regulat<br>Selected Country MX , US<br>Regulatory Domain<br>a/n/ac: [ Indoor: -ABN, Outdoor: -ABN ]<br>1b/g/n: [ Indoor: -A, Outdoor: -ABN ]<br>1b/g/n: [ Indoor: -A, Outdoor: -ABN ]<br>Mare<br>Macau<br>Malta<br>Malta<br>Malaysia<br>Nigeria | Search |
|                                      |                                                                                       | Norway                                                                                                    |        |
|                                      |                                                                                       |                                                                                                    |        |

#### Configuração CLI (17.3.1 a 17.3.3):

9300-1#configure terminal 9300-1(config)#ap dot11 5ghz shutdown Disabling the 802.11a network may strand mesh APs. Are you sure you want to continue? (y/n)[y]: y 9300-1(config)#ap dot11 24ghz shutdown Disabling the 802.11b network may strand mesh APs. Are you sure you want to continue? (y/n)[y]: y 9300-1(config)#wireless country MX 9300-1(config)#no ap dot11 5ghz shutdown 9300-1(config)#no ap dot11 24ghz shutdown

**Etapa 2.** Ative a funcionalidade do controlador sem fio e configure a VLAN na qual os APs residirão. Navegue para **Configuration > Embedded Wireless Setup**, deslize **Embedded Wireless Setup** para Enabled e, em **Location Configuration**, clique em **+ Add**.

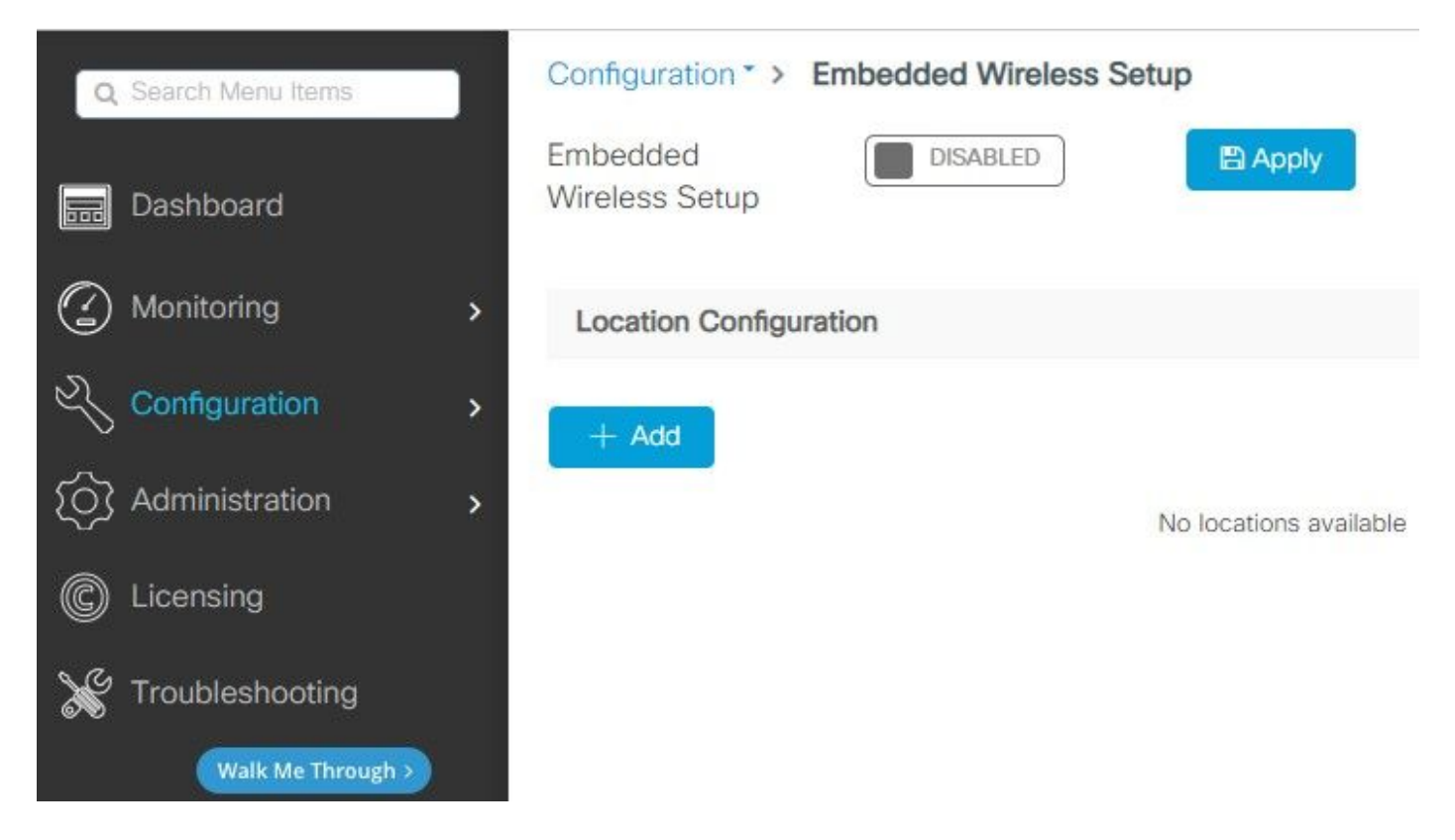

Quando a Configuração sem fio incorporada está habilitada, esses comandos são enviados à CLI. Essas CLIs permitem a estrutura de lisp no switch Catalyst 9K para que ele sirva como nó do servidor de mapa/plano de controle, controlador sem fio com loopback como WMI e WLC para mapeamento do plano de controle para permitir que os APs e os clientes sejam integrados.

```
9300-1(config)#router lisp
9300-1(config-router-lisp)# locator-table default
9300-1(config-router-lisp)# locator-set rloc_ewlc
9300-1(config-router-lisp-locator-set)# IPv4-interface Loopback0
9300-1(config-router-lisp-locator-set)# auto-discover-rlocs
9300-1(config-router-lisp-locator-set)# exit-locator-set
9300-1(config-router-lisp)# locator-set WLC
9300-1(config-router-lisp-locator-set)#
```

```
9300-1(config-router-lisp-locator-set)# exit-locator-set
9300-1(config-router-lisp)# service ipv4
9300-1(config-lisp-srv-ipv4)# encapsulation vxlan
9300-1(config-lisp-srv-ipv4)# itr map-resolver
```

9300-1(config)# interface LISP0

9300-1(config-if)# exit

9300-1(config)# router lisp 9300-1(config-router-lisp)# site site\_uci 9300-1(config-router-lisp-site)# description map-server configured from Wireless LAN Controller 9300-1(config-router-lisp-site)# authentication-key

9300-1(config-router-lisp)# map-server session passive-open WLC 9300-1(config-router-lisp)# exit

9300-1(config-lisp-srv-eth)# map-server 9300-1(config-lisp-srv-eth)# map-resolver 9300-1(config-lisp-srv-eth)# exit-service-ethernet 9300-1(config-router-lisp)# ipv4 source-locator Loopback0

9300-1(config-lisp-srv-eth)# etr

```
9300-1(config-lisp-srv-eth)# itr
```

9300-1(config-lisp-srv-eth)# etr map-server

9300-1(config-lisp-srv-eth)# etr map-server

```
9300-1(config-lisp-srv-ipv4)# map-server
9300-1(config-lisp-srv-ipv4)# map-resolver
9300-1(config-lisp-srv-ipv4)# exit-service-ipv4
9300-1(config-router-lisp)# service ethernet
9300-1(config-lisp-srv-eth)# itr map-resolver
```

```
9300-1(config-lisp-srv-ipv4)# sgt
9300-1(config-lisp-srv-ipv4)# no map-cache away-eids send-map-request
9300-1(config-lisp-srv-ipv4)# proxy-etr
9300-1(config-lisp-srv-ipv4)# proxy-itr
```

9300-1(config-lisp-srv-ipv4)# etr map-server

9300-1(config-lisp-srv-ipv4)# etr

9300-1(config-router-lisp)# exit-router-lisp

```
9300-1(config)# ip dhcp relay information option
9300-1(config)# wireless fabric
9300-1(config)# wireless management interface Loopback0
9300-1(config-mgmt-interface)# exit
```

```
9300-1(config)# wireless fabric control-plane default-control-plane
9300-1(config-wireless-cp)# ip address
```

#### 9300-1(config-wireless-cp)# exit

**Etapa 3.** No pop-up gerado após a Etapa 2, na guia **Geral**, insira os detalhes de **Local**Nome **e** Integração de AP **como VLAN e Máscara de sub-rede.** Por padrão, o campo VLAN é prépreenchido com 2045. Um ID de VLAN diferente pode ser usado, mas o ID de VLAN deve estar entre 2045 e 4094 e deve ser independente do tráfego do cliente (nenhum cliente com ou sem fio tem permissão para usar essa VLAN). Quando os detalhes estiverem completos, clique em **Aplicar** 

| Configuration * > Embedde | ed Wireless Setup   |         |               |               |
|---------------------------|---------------------|---------|---------------|---------------|
| Location Configuration    |                     |         |               |               |
| ← Back                    |                     |         |               |               |
| General Wireless Netwo    | rks AP Provisioning |         |               |               |
| Location Name*            | EWC-Location        | ]       | AP Onboarding |               |
| Description               | Enter Description   |         | VLAN*         | 2674          |
| Client Density            | Low Typical High    |         | IP Address*   | 172.16.80.1   |
|                           |                     |         | Subnet Mask*  | 255.255.255.0 |
|                           |                     |         | DHCP Server*  | 172.16.80.1   |
|                           |                     | P Apply |               |               |

Isso cria a VLAN para os APs, um SVI para essa VLAN do AP (gateway padrão para os APs), local do AP, política e marcas de RF, e Identificadores de Rede Virtual (VNIDs - Virtual Network Identifiers) de L2 e L3. Estes são os comandos vistos no CLI como resultado da Etapa 3.

```
9300-1(config)# interface LISP0.4097
9300-1(config-subif)# router lisp
9300-1(config-router-lisp)# locator-set rloc_ewlc
9300-1(config-router-lisp)# instance-id 4097
9300-1(config-lisp-inst)# remote-rloc-probe on-route-change
9300-1(config-lisp-inst)# dynamic-eid APONBOARDING_0_2674_4097_8188
9300-1(config-lisp-inst)# dynamic-eid APONBOARDING_0_2674_4097_8188
9300-1(config-lisp-inst-dyn-eid)# database-mapping 172.16.80.0/24 locator-set rloc_ewlc
9300-1(config-lisp-inst-dyn-eid)# exit-dynamic-eid
9300-1(config-lisp-inst-dyn-eid)# exit-dynamic-eid
9300-1(config-lisp-inst)# service ipv4
9300-1(config-lisp-inst-srv-ipv4)# eid-table default
9300-1(config-lisp-inst-srv-ipv4)# map-cache 172.16.80.0/24 map-request
9300-1(config-lisp-inst-srv-ipv4)# route-export site-registrations
9300-1(config-lisp-inst-srv-ipv4)# distance site-registrations 250
9300-1(config-lisp-inst-srv-ipv4)# map-cache site-registration
```

9300-1(config-lisp-inst-srv-ipv4)# exit-service-ipv4 9300-1(config-lisp-inst)# exit-instance-id 9300-1(config-router-lisp)# instance-id 8188 9300-1(config-lisp-inst)# remote-rloc-probe on-route-change 9300-1(config-lisp-inst)# service ethernet 9300-1(config-lisp-inst-srv-eth)# eid-table vlan 2674 9300-1(config-lisp-inst-srv-eth)# database-mapping mac locator-set rloc\_ewlc 9300-1(config-lisp-inst-srv-eth)# exit-service-ethernet 9300-1(config-lisp-inst)# exit-instance-id 9300-1(config-router-lisp)# site site\_uci 9300-1(config-router-lisp-site)# eid-record instance-id 4097 172.16.80.0/24 accept-morespecifics 9300-1(config-router-lisp-site)# eid-record instance-id 8188 any-mac 9300-1(config-router-lisp-site)# exit-site 9300-1(config-router-lisp)# exit 9300-1(config)# vlan 2674 9300-1(config-vlan)# name AP\_VLAN2674 9300-1(config-vlan)# exit 9300-1(config)# interface Vlan2674 9300-1(config-if)# description APONBOARDING\_0\_2674\_4097\_8188 9300-1(config-if)# mac-address 0000.0C9F.FAD1 9300-1(config-if)# ip address 172.16.80.1 255.255.255.0 9300-1(config-if)# ip helper-address 172.16.80.1 9300-1(config-if)# no ip redirects 9300-1(config-if) # ip route-cache same-interface 9300-1(config-if)# no lisp mobility liveness test 9300-1(config-if)# ip directed-broadcast 9300-1(config-if)# lisp mobility APONBOARDING 0 2674 4097 8188 9300-1(config-if)#exit

9300-1(config)# wireless fabric name APONBOARDING\_0\_2674\_4097\_8188 12-vnid 8188 13-vnid 4097 ip 172.16.80.0 255.255.255.

**Etapa 4.** Configure o switch Catalyst 9K para também atuar como servidor DHCP para a VLAN do AP e criar pools de DHCP correspondentes. Navegue até **Administration > DHCP Pools** e clique em **+ Add**. Defina um nome de pool e parâmetros de rede, assegure-se de que o gateway padrão esteja definido para o endereço IP do SVI; caso contrário, os APs se unem parcialmente ao controlador.

| Cr | eate DHCP Pool  |                                          |       | ×              |
|----|-----------------|------------------------------------------|-------|----------------|
|    |                 |                                          | Basic | O Advanced     |
|    | DHCP Pool Name* | access_points (1-236 Characters)         |       |                |
|    | ІР Туре         | IPV4                                     |       |                |
|    | Network*        | 172.16.80.0                              |       |                |
|    | Subnet Mask*    | 255.255.255.0                            |       |                |
|    | Starting ip*    | 172.16.80.10                             |       |                |
|    | Ending ip*      | 172.16.80.254                            |       |                |
|    | Reserved Only   | DISABLED                                 |       |                |
|    | Lease*          | Never Expires 🗸                          |       |                |
|    |                 |                                          |       |                |
|    |                 | (0-365 days) (0-23 hours) (0-59 minutes) |       |                |
|    |                 |                                          |       |                |
|    | <b>D</b> Cancel |                                          | 🗎 Ap  | oply to Device |

| Create DHCP Pool                      |                                                                                                    |                  |                                            | ×                  |
|---------------------------------------|----------------------------------------------------------------------------------------------------|------------------|--------------------------------------------|--------------------|
|                                       |                                                                                                    |                  | C                                          | ) Basic   Advanced |
| Enable DNS Proxy<br>Default Router(s) | xxx.xxx.xxx         +                                                                                                    | DNS<br>Server(s) | ××××××××××××××××××××××××××××××××××××××     | ^                  |
|                                       | IP Address~Remove172.16.80.1×                                                                                                    | ^                | IP Address v Remove<br>No items to display | e v                |
| NetBios Name<br>Server(s)             | *                                                                                                    | ▼<br>Domain      | cisco.com                                  | - 1                |
|                                       | IP Address     Image: Mail of the second second secon | ÷                |                                            |                    |
|                                       | DH                                                                                                    | ICP Options List |                                            | ~                  |
| Cancel                                |                                                                                                    |                  |                                            | Apply to Device    |

## Configuração de CLI:

```
9300-1#configure terminal
9300-1(config)#ip dhcp excluded-address 172.16.80.0 172.16.80.9
9300-1(config)#ip dhcp pool
```

```
9300-1(dhcp-config)#network 172.16.80.0 255.255.255.0
9300-1(dhcp-config)#default-router 172.16.80.1
Etapa 5. Configure a porta do switch no modo de acesso e a atribua à VLAN definida
anteriormente.
```

3850-1(config)#interface

```
3850-1(config-if)#switchport mode access
3850-1(config-if)#switchport access vlan
```

Etapa 6. Navegue até Configuration > Embedded Wireless Setup e escolha o site criado na Etapa 3. Clique na guia Provisionamento de AP e, na lista de APs disponíveis, escolha os APs que precisam ser provisionados e clique no ícone de seta azul para alterá-lo para Lista de APs associados. Depois que todos os APs de interesse tiverem sido atribuídos ao local específico, clique em Apply.

**Cuidado**: o EWC-Switch permite a criação e a atribuição manuais de tags; no entanto, essa não é uma configuração suportada e a única atribuição de tag suportada é por Atribuição de local. Apenas um local é suportado no EWC-Switch, portanto todos os APs devem estar na mesma sub-rede e atribuídos ao mesmo local.

| Configuration * > Embedded Wireless Setup                                                                                                    |                                                                                                    |
|----------------------------------------------------------------------------------------------------|----------------------------------------------------------------------------------------------------|
| Location Configuration                                                                                                    |                                                                                                    |
| ← Back                                                                                                    | × Delete Location                                                                                                    |
| General Wireless Networks AP Provisioning<br>Add/Select APs                                                                                                    | APs on this Location                                                                                                    |
| Import AP MAC                                                                                                    | Associated AP list Q Search<br>Number of selected APs : 0                                                                                                    |
| AP MAC Address                                                                                                    | AP MAC         ✓         AP Name         ✓         Status         ✓           H         4         0         H         5 ▼ Items per page         No items to display |
| Available AP list Q Search Q Search                                                                                                    | Ī                                                                                                    |
| AP MAC v AP Name v                                                                                                    |                                                                                                    |
| Sce1.7629.2b40         APSCE1.7629.2840           If         I         I <td< td=""><td>r<br/>Interactive Help</td></td<> | r<br>Interactive Help                                                                                                    |
| <                                                                                                    | 2                                                                                                    |

| Add/Selec                                       | ct APs      |                     |       |                                         | APs on this Location |                              | lpply            |
|-------------------------------------------------|-------------|---------------------|-------|-----------------------------------------|----------------------|------------------------------|------------------|
| mport AP MAC                                    | Select File | 0                   | Assoc | iated AP list<br>er of selected APs : 0 |                      | Q S                          | earch            |
| AP MAC Address                                  |             | 0                   |       | AP MAC                                  | AP Name              | <ul> <li>✓ Status</li> </ul> | ~                |
| Available AP list<br>Number of selected APs : 0 | AP Name     | 2 Search            | м     | < <b>1</b> ► ₩ 5                        | š 🔻 items per page   |                              | 1 - 1 of 1 items |
| H 4 0 > H 5 v Items per page                    |             | No items to display |       |                                         |                      |                              |                  |
|                                                 |             |                     |       |                                         |                      |                              |                  |

Esta etapa adiciona esta configuração ao EWC-Switch:

```
9300-1(config)# ap location name EWC-Location
9300-1(config-ap-location)# ap-eth-mac
```

```
9300-1(config-ap-location)# tag policy EWC-Location
9300-1(config-ap-location)# tag rf EWC-Location
```

O comando **ap-eth-mac <endereço MAC do AP>** repete-se para cada AP adicionado ao local. Um único local suportará até 500 APs.

# Verificar

Use este comando para verificar a criação e o status de VLAN para WMI e AP Onboard.

Verifique o status de registro do AP com estes comandos:

Use este comando para verificar o status do túnel VxLAN com APs.

9300-1#show access-tunnel summary

```
Access Tunnels General Statistics:
Number of AccessTunnel Data Tunnels = 1
```

Name RLOC IP(Source) AP IP(Destination) VRF ID Source Port Destination Port Ac0 172.16.0.1 172.16.80.10 0 N/A 4789

Name IfId Uptime

Ac0 0x00000069 0 days, 00:20:11

Verifique a atribuição de marca de AP com este comando. Todos os APs devem ter as mesmas marcas e mostrar **Location** em **Source**.

**Observação**: neste exemplo, 172.16.0.1 é o endereço IP de Loopback0 (que é o gerenciamento sem fio) e os APs se unem a ele. Como essa é uma malha em uma caixa, todos os componentes da malha também apontam para isso.

## Troubleshoot

#### Depuração condicional e rastreamento radioativo

Ative depurações condicionais e capture o rastreamento de Radio Ative (RA) para solucionar problemas do processo de junção, os rastreamentos de RA fornecem rastreamentos no nível de depuração para todos os processos que interagem com a condição especificada (endereço MAC

do AP, neste caso). Para habilitar a depuração condicional, siga estas etapas.

Etapa 1. Verifique se não há condições de depuração habilitadas.

9300-1#clear platform condition all

Etapa 2. Ative a condição de depuração para o endereço MAC do AP que você deseja monitorar.

Por padrão, o tempo de monitor é de 30 minutos (1800 segundos). Você pode aumentar as depurações a serem executadas por até 2085978494 segundos.

9300-1#**debug wireless mac** 

9300-1#**debug wireless mac** 

**Observação**: para depurar vários APs, execute o comando debug wireless mac para cada endereço MAC de rádio e Ethernet do AP. Somente a depuração MAC Ethernet mostrará as transações DTLS.

**Observação**: a depuração C9800 opera no modelo de armazenamento e processo. Ou seja, a depuração não é exibida na sessão do terminal e todos os logs são armazenados em buffer internamente para serem exibidos posteriormente.

**Etapa 3.** Bounce AP switchport ou capwap reset AP da CLI do AP para capturar o rastreamento completo.

**Etapa 4.** Interrompa as depurações se o problema for reproduzido antes que o tempo de monitoramento padrão ou configurado acabe.

9300-1#no debug wireless mac

9300-1#no debug wireless mac

Quando o tempo do monitor tiver decorrido ou a depuração sem fio tiver sido interrompida manualmente, o EWC-Switch gerará um arquivo local com o nome:

ra\_trace\_MAC\_aaaabbbbcccc\_HHMMSS.XXX\_timezone\_DayWeek\_Month\_Day\_year.log

**Etapa 5.** Colete o arquivo da atividade do endereço MAC. Você tem a opção de copiar o ra trace.log para um servidor externo para análise offline ou exibir a saída diretamente na sessão do terminal. A análise offline é preferível devido ao volume de logs de rastreamento gerados.

Verifique o nome do arquivo de rastreamentos de RA.

9300-1#dir flash: | inc ra\_trace Copie o arquivo para um servidor externo:

```
9300-1#copy flash:ra_trace_MAC_<AP_RADIO_MAC>_HHMMSS.XXX_timezone_DayWeek_Month_Day_year.log tftp://
```

ra-AP\_RADIO\_MAC.txt
9300-1#copy flash:ra\_trace\_MAC\_<AP\_ETHERNET\_MAC>\_HHMMSS.XXX\_timezone\_DayWeek\_Month\_Day\_year.log
tftp://

ra-AP\_ETHERNET\_MAC.txt

Para exibir os logs de rastreamento em uma sessão de terminal:

9300-1#more flash:ra\_trace\_MAC\_<AP\_RADIO\_MAC>\_HHMMSS.XXX\_timezone\_DayWeek\_Month\_Day\_year.log 9300-1#more flash:ra\_trace\_MAC\_<AP\_ETHERNET\_MAC>\_HHMMSS.XXX\_timezone\_DayWeek\_Month\_Day\_year.log Etapa 6. Se a causa raiz não for óbvia, colete os logs internos, que são uma visualização mais detalhada dos logs de rastreamento. Você não precisa depurar o cliente novamente, pois o comando fornece logs de depuração que já foram coletados e armazenados internamente.

9300-1#show logging profile wireless internal filter

ra-internal-<AP\_RADIO\_MAC>.txt
9300-1#show logging profile wireless internal filter

ra-internal-<AP\_RADIO\_MAC>.txt

**Observação**: a saída desse comando retorna rastros para todos os níveis de registro de todos os processos e é bastante volumosa. Entre em contato com o Centro de Assistência Técnica (TAC) para ajudar a analisar esses rastreamentos.

```
ra-internal-<AP_RADIO_MAC>.txt
9300-1#copy flash:ra-internal-<AP_RADIO_MAC>.txt tftp://
```

```
ra-internal-<AP_RADIO_MAC>.txt
```

Para exibir os logs de rastreamento na sessão do terminal:

```
9300-1#more flash:ra-internal-<AP_RADIO_MAC>.txt
9300-1#more flash:ra-internal-<AP_ETHERNET_MAC>.txt
```

Passo 7. Remova as condições de depuração.

**Observação**: certifique-se de sempre remover as condições de depuração após solucionar o problema.

#### Exemplo de uma junção AP bem-sucedida

Esta é a saída de uma tentativa de conexão bem-sucedida da perspectiva de rastreamento do RA. Use as amostras de registro para verificar em que estágio o AP fica preso.

Solicitação e resposta CAPWAP Discovery:

```
2021/09/30 17:49:13.823492 {wncmgrd_R0-0}{1}: [capwapac-discovery] [7353]: (note): MAC:
ac4a.569c.f560 IP:172.16.80.10[5264], Discovery Request received
2021/09/30 17:49:13.823519 {wncmgrd_R0-0}{1}: [capwapac-discovery] [7353]: (note): MAC:
ac4a.569c.f560 EWLC TAGS payload is not present in discovery request
2021/09/30 17:49:13.823793 {wncmgrd_R0-0}{1}: [ewlc-infra-evq] [7353]: (debug): instance :0
port:12289MAC: 0002.0002.ffff
2021/09/30 17:49:13.824314 {wncmgrd_R0-0}{1}: [capwapac-discovery] [7353]: (note): MAC:
ac4a.569c.f560 Public IP learnt is FALSE, public IP discovery is FALSE, private IP discovery is
TRUE.
2021/09/30 17:49:13.824414 {wncmgrd_R0-0}{1}: [capwapac-discovery] [7353]: (note): MAC:
ac4a.569c.f560 IP:172.16.80.10[5264], Discovery Response sent
Handshake DTLS para verificação de validade de certificado:
```

```
2021/09/30 17:49:23.259157 {wncd_x_R0-0}{1}: [capwapac-smgr-srvr] [7770]: (note): MAC:
ac4a.569c.f560 DTLS session create callback received.
2021/09/30 17:49:23.259393 {wncd_x_R0-0}{1}: [capwapac-smgr-sess] [7770]: (info): Session-IP:
172.16.80.10[5264] Mac: PMTU 576, effective capwap size 416
2021/09/30 17:49:23.259406 {wncd_x_R0-0}{1}: [ewlc-infra-evq] [7770]: (debug): DTLS record type:
22, handshake
2021/09/30 17:49:23.259406 {wncd_x_R0-0}{1}: [ewlc-infra-evq] [7770]: (info): DTLS client hello
2021/09/30 17:49:23.260931 {wncd_x_R0-0}{1}: [ewlc-infra-evq] [7770]: (debug): DTLS record type:
22, handshake
2021/09/30 17:49:23.260931 {wncd_x_R0-0}{1}: [ewlc-infra-evq] [7770]: (info): DTLS client hello
2021/09/30 17:49:23.260931 {wncd_x_R0-0}{1}: [ewlc-infra-evq] [7770]: (info): DTLS client hello
2021/09/30 17:49:23.260931 {wncd_x_R0-0}{1}: [ewlc-infra-evq] [7770]: (info): DTLS client hello
2021/09/30 17:49:23.260931 {wncd_x_R0-0}{1}: [ewlc-infra-evq] [7770]: (info): DTLS client hello
2021/09/30 17:49:23.260931 {wncd_x_R0-0}{1}: [ewlc-infra-evq] [7770]: (info): DTLS client hello
2021/09/30 17:49:23.267234 {wncd_x_R0-0}{1}: [ewlc-infra-evq] [7770]: (debug): DTLS record type:
22, handshake
```

2021/09/30 17:49:23.267332 {wncd\_x\_R0-0}{1}: [ewlc-infra-evq] [7770]: (debug): DTLS record type: 22, handshake 2021/09/30 17:49:23.267891 {wncd\_x\_R0-0}{1}: [ewlc-infra-evq] [7770]: (debug): DTLS record type: 22, handshake 2021/09/30 17:49:23.270741 {wncd\_x\_R0-0}{1}: [ewlc-dtls-sessmgr] [7770]: (info): Remote Host: 172.16.80.10[5264] MAC: ac4a.569c.f56 Completed cert verification, status:CERT\_VALIDATE\_SUCCESS 2021/09/30 17:49:23.608757 {wncd\_x\_R0-0}{1}: [ewlc-infra-evq] [7770]: (debug): DTLS record type: 22, handshake 2021/09/30 17:49:23.608990 {wncd\_x\_R0-0}{1}: [ewlc-infra-evq] [7770]: (debug): DTLS record type: 20, change cipher-spec 2021/09/30 17:49:23.609255 {wncd\_x\_R0-0}{1}: [ewlc-dtls-sess] [7770]: (info): Remote Host: 172.16.80.10[5264] MAC: ac4a.569c.f56 DTLS session established 2021/09/30 17:49:23.609348 {wncd\_x\_R0-0}{1}: [capwapac-smgr-sess] [7770]: (info): Session-IP: 172.16.80.10[5264] Mac: PMTU 576, effective capwap size 456 2021/09/30 17:49:23.609361 {wncd\_x\_R0-0}{1}: [capwapac-smgr-srvr] [7770]: (info): Session-IP: 172.16.80.10[5264] Mac: DTLS session has been established for AP 2021/09/30 17:49:23.650838 {wncd\_x\_R0-0}{1}: [ewlc-infra-evq] [7770]: (debug): DTLS record type: 23, application data

Solicitação e resposta de junção CAPWAP:

2021/09/30 17:49:23.650970 {wncd\_x\_R0-0}{1}: [capwapac-smgr-sess] [7770]: (info): Session-IP: 172.16.80.10[5264] Mac: Capwap message received, type: join\_request ac4a.569c.f560 Received CAPWAP join request 2021/09/30 17:49:23.652901 {wncd\_x\_R0-0}{1}: [rrm-client] [7770]: (ERR): ac4a.569c.f560 Failed to override default values inradio oper for slot 1, reg domain chk status failed 2021/09/30 17:49:23.653789 {wncd\_x\_R0-0}{1}: [rrm-client] [7770]: (ERR): ac4a.569c.f560 Failed to override default values inradio oper for slot 0, req domain chk status failed 2021/09/30 17:49:23.653959 {wncd\_x\_R0-0}{1}: [apmgr-capwap-join] [7770]: (info): ac4a.569c.f560 Retrieved AP SW version: 17.3.4.30, for AP model: C9120AXI-B, AP image type: aplg7, site-tag: default-site-tag 2021/09/30 17:49:23.653967 {wncd\_x\_R0-0}{1}: [apmgr-db] [7770]: (info): ac4a.569c.f560 Operation state of AP changed to: Registered 2021/09/30 17:49:23.654039 {wncd\_x\_R0-0}{1}: [apmgr-capwap-join] [7770]: (note): MAC: ac4a.569c.f560 Successfully processed Join request. AP name: AP5CE1.7629.2B40, Model: C9120AXI-B, radio slots: 2, rlan slots: 0, site tag name: default-site-tag, policy tag name: EWC-Location, rf tag name: EWC-Location 2021/09/30 17:49:23.654112 {wncmgrd\_R0-0}{1}: [ewlc-infra-evq] [7353]: (note): Msg type :mesg->msqtype Priority:1 2021/09/30 17:49:23.654233 {wncd\_x\_R0-0}{1}: [capwapac-smgr-srvr] [7770]: (info): MAC: ac4a.569c.f560 Join Response generated with MTU 1485. as per MTU payload, update flag: 0 2021/09/30 17:49:23.654311 {wncd\_x\_R0-0}{1}: [capwapac-smgr-srvr] [7770]: (note): MAC: ac4a.569c.f560 Join processing complete. AP in joined state Configuração CAPWAP:

2021/09/30 17:49:23.947851 {wncd\_x\_R0-0}{1}: [apmgr-ap-global] [7770]: (info): ac4a.569c.f560 Lispagent was triggered during ap join. 2021/09/30 17:49:23.948023 {wncd\_x\_R0-0}{1}: [capwapac-smgr-srvr] [7770]: (info): Session-IP: 172.16.80.10[5264] Mac: ac4a.569c.f560 Config status request was processed and Config status response was sent. AP in Configuration state. 2021/09/30 17:49:23.948157 {wncd\_x\_R0-0}{1}: [lisp-agent-db] [7770]: (ERR): Invalid source IP address type 2021/09/30 17:49:23.948344 {wncd\_x\_R0-0}{1}: [ewlc-infra-evq] [7770]: (note): Map request msg sent successfully for AP vnid 4097 2021/09/30 17:49:23.949993 {wncmgrd\_R0-0}{1}: [h1-core] [7353]: (debug): Radio change on AP ac4a.569c.f560 not connected to a L1 cache entry 2021/09/30 17:49:23.950130 {wncmgrd\_R0-0}{1}: [h1-core] [7353]: (debug): Radio change on AP ac4a.569c.f560 not connected to a L1 cache entry 2021/09/30 17:49:24.889682 {wncd\_x\_R0-0}{1}: [ewlc-infra-evq] [7770]: (debug): DTLS record type: 23, application data 2021/09/30 17:49:24.889807 {wncd\_x\_R0-0}{1}: [ewlc-infra-evq] [7770]: (debug): DTLS record type: 23, application data 2021/09/30 17:49:24.889992 {wncd\_x\_R0-0}{1}: [capwapac-smgr-sess] [7770]: (info): Session-IP: 172.16.80.10[5264] Mac: ac4a.569c.f560 Capwap message received, type: config\_status\_request 2021/09/30 17:49:24.890020 {wncd\_x\_R0-0}{1}: [capwapac-smgr-sess-fsm] [7770]: (info): Session-IP: 172.16.80.10[5264] Mac: ac4a.569c.f560 process config status request 2021/09/30 17:49:24.890045 {wncd\_x\_R0-0}{1}: [capwapac-smgr-srvr] [7770]: (info): Session-IP: 172.16.80.10[5264] Mac: ac4a.569c.f560 Updating capwap path MTU: 1485 received in config status request 2021/09/30 17:49:24.890048 {wncd\_x\_R0-0}{1}: [capwapac-smgr-sess] [7770]: (info): Session-IP: 172.16.80.10[5264] Mac: ac4a.569c.f560 PMTU 1485, effective capwap size 1368 2021/09/30 17:49:24.890134 {wncd\_x\_R0-0}{1}: [apmgr-msgelem] [7770]: (info): ac4a.569c.f560 AP domain name is not set in config status 2021/09/30 17:49:24.890135 {wncd\_x\_R0-0}{1}: [apmgr-msgelem] [7770]: (info): ac4a.569c.f560 AP IPv6 nameserver is not set in config status [...] 2021/09/30 17:49:24.890818 {wncd\_x\_R0-0}{1}: [capwapac-smgr-srvr] [7770]: (info): Session-IP: 172.16.80.10[5264] Mac: ac4a.569c.f560 Config status request was processed and Config status response was sent. AP in Configuration state. 2021/09/30 17:49:24.892967 {wncmgrd\_R0-0}{1}: [hl-core] [7353]: (debug): Radio change on AP ac4a.569c.f560 not connected to a L1 cache entry 2021/09/30 17:49:24.892993 {wncmgrd\_R0-0}{1}: [hl-core] [7353]: (debug): Radio change on AP ac4a.569c.f560 not connected to a L1 cache entry 2021/09/30 17:49:24.964085 {wncd\_x\_R0-0}{1}: [ewlc-infra-evq] [7770]: (debug): DTLS record type: 23, application data [...] 2021/09/30 17:49:24.964384 {wncd\_x\_R0-0}{1}: [ble-d] [7770]: (debug): BLE LTX DB: Creating AP ac4a.569c.f560 2021/09/30 17:49:24.964474 {wncd\_x\_R0-0}{1}: [ble-d] [7770]: (debug): BLE LTX DB: Successfully created AP ac4a.569c.f560 2021/09/30 17:49:24.964479 {wncd\_x\_R0-0}{1}: [ble-d] [7770]: (debug): BLE LTX DB: Setting capability 2021/09/30 17:49:24.964479 {wncd\_x\_R0-0}{1}: [ble-d] [7770]: (debug): BLE LTX DB: Updating AP ac4a.569c.f560 2021/09/30 17:49:24.964483 {wncd\_x\_R0-0}{1}: [ble-d] [7770]: (debug): BLE LTX DB: Successfully updated AP ac4a.569c.f560 [...] 2021/09/30 17:49:25.000954 {wncd\_x\_R0-0}{1}: [apmgr-capwap-config] [7770]: (info): ac4a.569c.f560 AP is in config ready state. Initial configuration will be pushed. 2021/09/30 17:49:25.000972 {wncd\_x\_R0-0}{1}: [apmgr-capwap-config] [7770]: (info): ac4a.569c.f560 Sending FIPS vendor payload config, FIPS status 0 2021/09/30 17:49:25.000975 {wncd\_x\_R0-0}{1}: [apmgr-capwap-config] [7770]: (info): Preparing FIPS config, fips status 0 2021/09/30 17:49:25.000978 {wncd\_x\_R0-0}{1}: [apmgr-capwap-config] [7770]: (info): Preparing WLANCC config, wlancc status 0 2021/09/30 17:49:25.001064 {wncd\_x\_R0-0}{1}: [apmgr-ap-global] [7770]: (info): ac4a.569c.f560 AP is in Local mode. 2021/09/30 17:49:25.001064 {wncd\_x\_R0-0}{1}: [apmgr-ap-global] [7770]: (info): ac4a.569c.f560 Mode update on AP join : AP already in Local mode which matches site configuration 2021/09/30 17:49:25.001081 {wncd\_x\_R0-0}{1}: [apmgr-db] [7770]: (info): ac4a.569c.f560 Tag process ap wlan config mapping. wlans[0] associated to to AP

Se o AP não estiver no modo **Local**, ele será reinicializado para aplicar uma alteração de modo. Um registro semelhante a este é impresso no console do EWC-Switch:

\*Sep 29 20:54:07.769: %APMGR\_TRACE\_MESSAGE-4-WLC\_CONFIG\_CHECKER\_WARNING: Switch 1 R0/0: wncd: config check: The mode of AP ac4a.569c.f560 is changed from Flexconnect to Local. \*Sep 29 20:54:07.769: %APMGR\_TRACE\_MESSAGE-3-WLC\_EXEC\_MSG: Switch 1 R0/0: wncd: % Error: AP: AP5CE1.7629.2B40 will go for a reboot due to Mode change from Flexconnect to Local

#### Sobre esta tradução

A Cisco traduziu este documento com a ajuda de tecnologias de tradução automática e humana para oferecer conteúdo de suporte aos seus usuários no seu próprio idioma, independentemente da localização.

Observe que mesmo a melhor tradução automática não será tão precisa quanto as realizadas por um tradutor profissional.

A Cisco Systems, Inc. não se responsabiliza pela precisão destas traduções e recomenda que o documento original em inglês (link fornecido) seja sempre consultado.